スマホから動画付きでツイートする方法

1. ホーム画面からツイート画面へ移行します

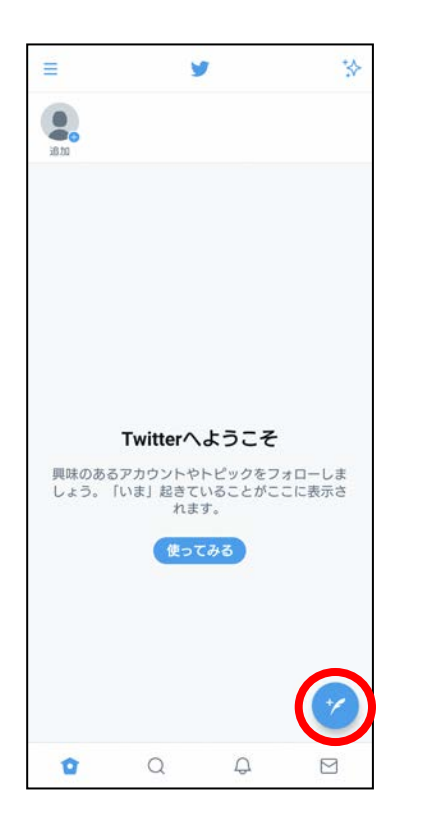

3. ツイートに添付したい動画を選び、タップします

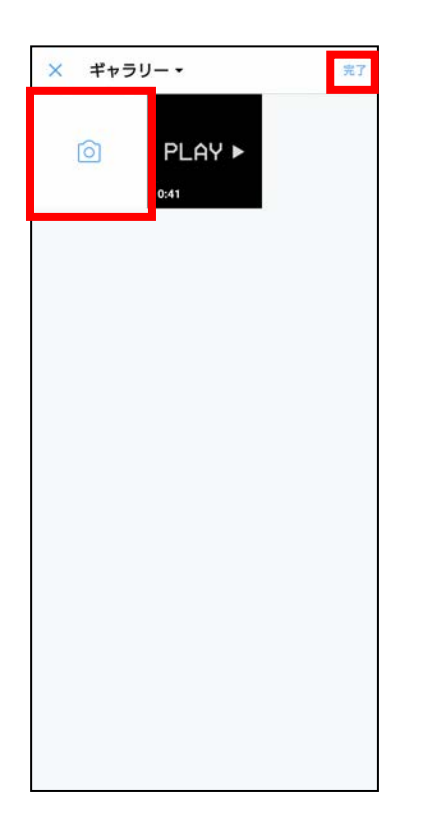

2. ツイート画面から写真アイコンをタップします

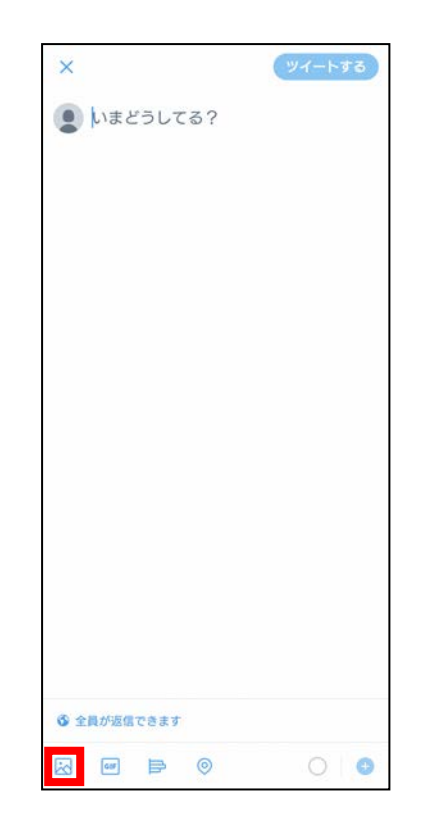

4. 必要に応じてカット編集を行います

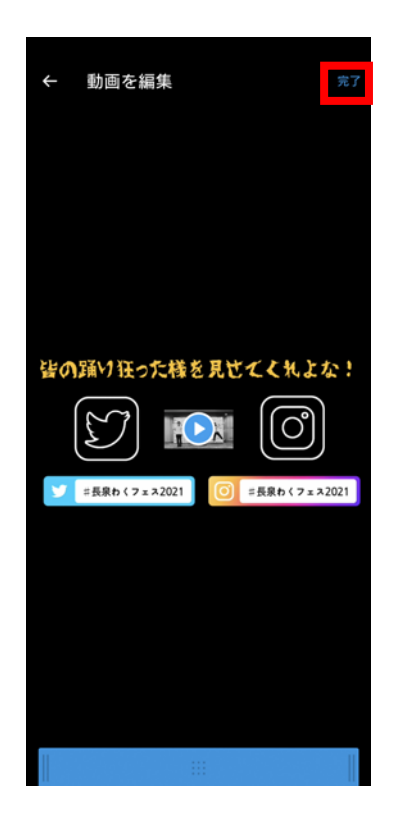

5. ハッシュタグ「#長泉わくフェス 2021」を記入してツイートします 6. ホーム画面でツイートされたことをご確認ください

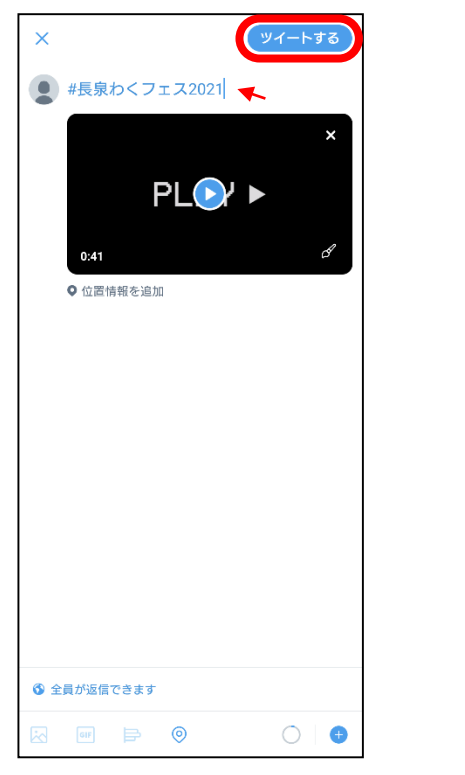

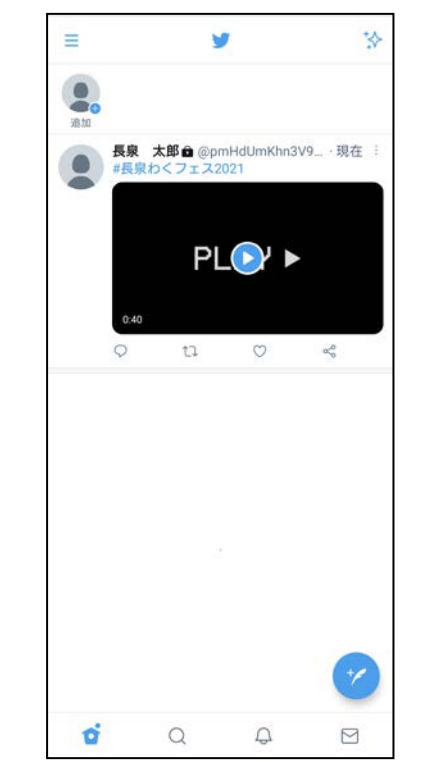